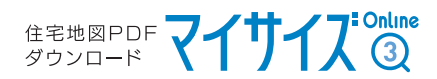

## Cookie(ヮッキー)の設定について

## [Apple Safari]

Safariを起動後、ウインドウ右上の「Safari」の項目から 「環境設定」をクリックします

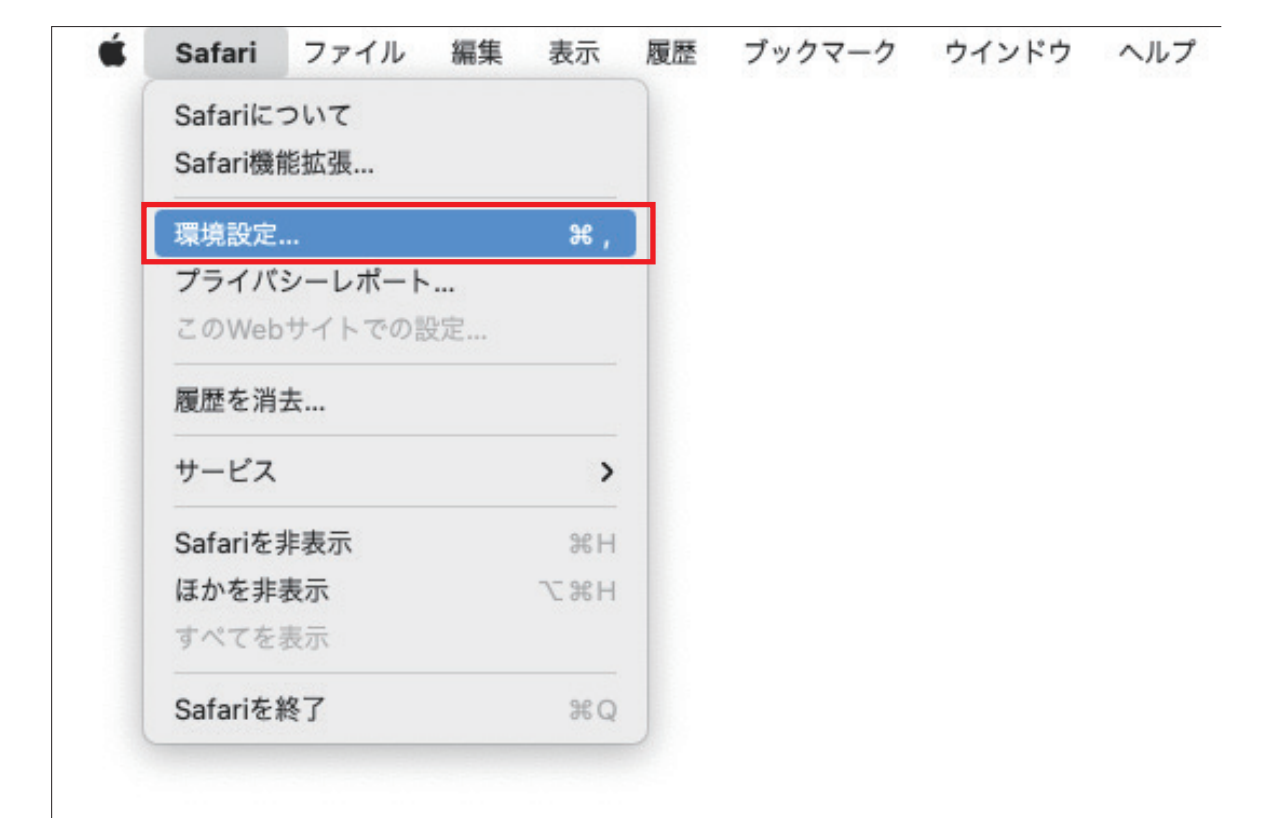

2

表示された環境設定画面の「プライバシー」の項目を表示し

「すべてのCookieをブロック」のチェックが"オフ"になっていることを確認してください

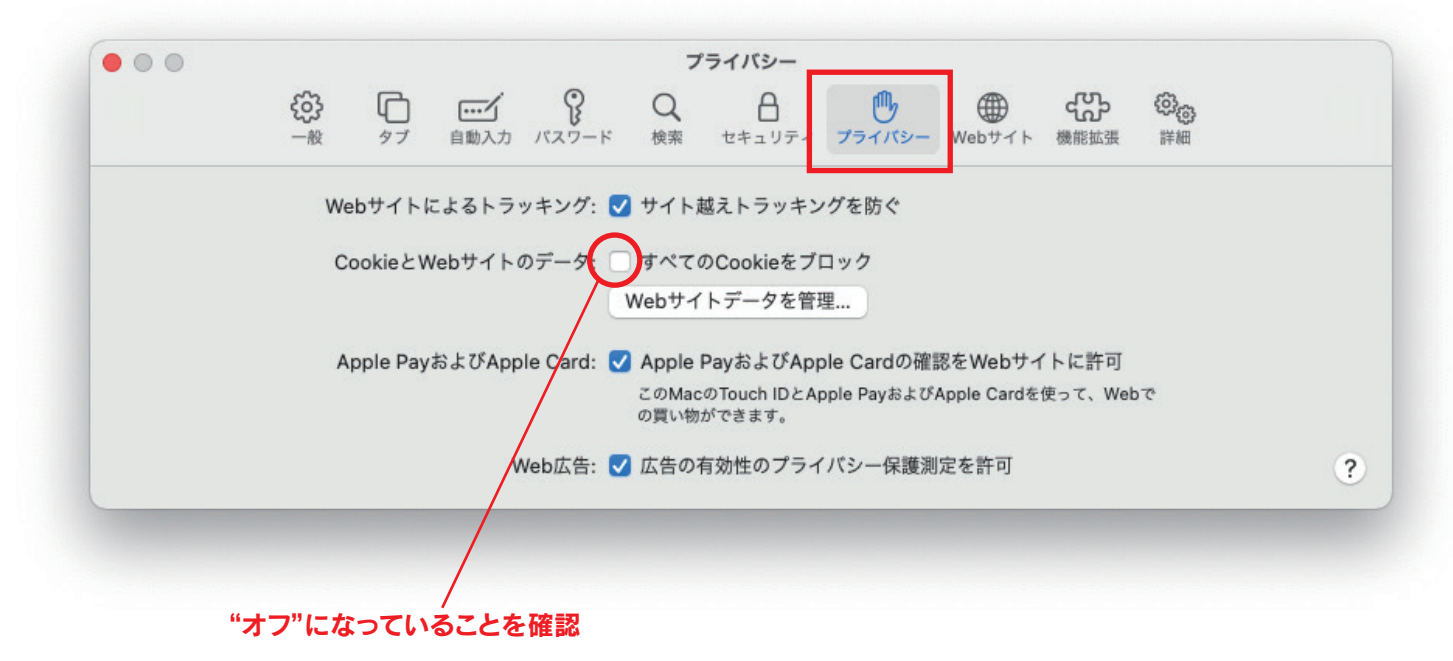

Cookieの設定は以上です。「環境設定」を閉じてください。